## 江苏省三类人员继续教育报名系统 报名流程与常见问题

1.登录继续教育报名系统

燃气经营企业继续教育负责人使用手机号+短信验证码登录报名 系统。

## 继续教育报名系统登录方式:

(1)微信关注"江苏省燃气热力协会"公众号,点击燃气服务→继续教育→继续教育报名。

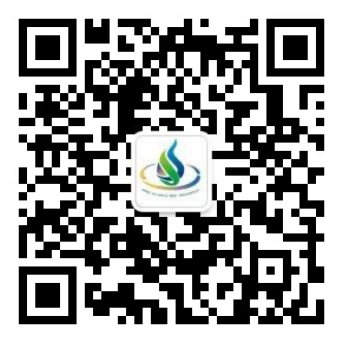

(2)点击链接: https://url.x4k.net/v7b1n85os1d

2.新建报名

 ①填写单位名称与继续教育负责人信息(手机号为登录手机号, 无需填写);

②填写单位开票信息(该信息为开票信息凭证,请务必正确并完整的填写,以免后续无法正常开具缴费发票);

③填写缴费信息(继续教育负责人可录入已缴费金额与缴费凭证 截图。该项为非必填项,如提交报名资料时,并未完成缴费,该项可 以暂时不用填写,后续完成缴费后,请重新登录本系统"更新缴费信 息");

④上传附件:先下载报名附件模板,根据报名模板要求正确填写 学员报名信息,学员报名信息请务必保持与原证书一致,否则将会导 入失败,整理好学员报名回执表与学员原证书文件后,请打包为 zip 文件后上传。(附件中应包含两部分内容:《燃气经营企业从业人员继 续教育线上培训回执表》、学员原证书文件)。

| Image: Second second second | +                         |                  |                  |                 |         |                     | 5 0 - 0 ×            |
|----------------------------------------------------------------------------------------------------|---------------------------|------------------|------------------|-----------------|---------|---------------------|----------------------|
| Ex.                                                                                                    |                           |                  |                  |                 |         |                     | 18772501613 ~        |
| 历史报名                                                                                                    |                           |                  |                  |                 |         |                     | + ######             |
| 10 set                                                                                                    | 联系人                       | W. MALLE         | 导入学员数            | 生成学员数           | 1605    | 國家時间                | N/T                  |
| 15HIT                                                                                                    |                           | 187 1 报名         |                  |                 | • ×     | 2024-04-15 17:17:46 |                      |
| 司<br>1000000000000000000000000000000000000                                                                                                    |                           | 187-75 * 单位名称    | ana ka           |                 |         | 2024.04.14 10:40:23 |                      |
| 20 25HT 10 10 10                                                                                                    | 100                       | 16/2 3 FFE / MAS | If a A west      |                 |         | 2024-04-14 19:39:53 | 查看 通新的资源思 作家         |
|                                                                                                    |                           | 16/m C > REASING | 16.8 8 10        |                 |         | 2024-04-14 19:28:55 | <b>主要 原新创新体现 11月</b> |
|                                                                                                    | e                         | 10115            |                  |                 |         | 2024-04-14 18:2158  | <b>会</b> 型 医新教教院表 作用 |
|                                                                                                    |                           | 187 3 * 发票抬头     |                  |                 |         | 2024-04-14 18:20:30 |                      |
|                                                                                                    |                           | * 发展积号           |                  |                 |         |                     |                      |
|                                                                                                    |                           | * ####           |                  |                 |         |                     |                      |
|                                                                                                    |                           | * 40,076,0       |                  |                 |         |                     |                      |
|                                                                                                    |                           | 5 1015           |                  |                 |         |                     |                      |
|                                                                                                    |                           | vite at          |                  |                 |         |                     |                      |
|                                                                                                    |                           | 10:20:40         |                  |                 |         |                     |                      |
|                                                                                                    |                           |                  |                  |                 |         |                     |                      |
|                                                                                                    |                           |                  |                  |                 | 橋油      |                     |                      |
|                                                                                                    |                           |                  |                  |                 |         |                     |                      |
|                                                                                                    | +                         |                  |                  |                 |         |                     |                      |
|                                                                                                    | annanapp.com/dashiodar.c/ |                  |                  |                 |         |                     | x J =                |
| 服物                                                                                                    |                           |                  |                  |                 |         |                     | 18772501613 ~        |
| 历史报名                                                                                                    |                           |                  |                  |                 |         |                     | + 新建胶名               |
|                                                                                                    | 联系人                       | 联系电话             | 导入学员数            | 生成学员数           | 状态      | 提交时间                | 操作                   |
| 1 <b>1 1 1 1 1 1 1 1 1 1</b>                                                                                                    |                           | 11. ■ 报名         |                  |                 | 5 ×     | 2024-04-15 17:17:46 |                      |
| 司<br>記                                                                                                    |                           | *电话              |                  |                 |         |                     |                      |
| 51 🖬 🔳 🖬 🏎 🕰 🕄                                                                                                    |                           | 11 = 3 级费信息      |                  |                 |         | 2024-04-14 19:40:23 | 查看 更新動物信息 作度         |
| 西 苏/ 日 現公司                                                                                                    | -                         | 11 j<br>支付全版     |                  |                 |         | 2024-04-14 19:3953  | 查查 更新敏美信息 作良         |
| 1 2 2 2 2 2 2 2 2 2 2 2 2 2 2 2 2 2 2 2                                                                                                    |                           | 1625             |                  |                 |         | 2024-04-14 19:28:55 | 查看 更新動產信息 作家         |
| 日朝の日間の間                                                                                                    | -                         | 支付时间             | ◎ 遺籍日期           |                 |         | 2024-04-14 18:21:58 | 查看 更新激素信息 作者         |
| 1 1 1 1 1 1 1 1 1 1 1 1 1 1 1 1 1 1 1                                                                                                    | 10                        | 1 数表凭证           |                  |                 |         | 2024-04-14 18:20:30 | 查看 更新激素信息 作度         |
|                                                                                                    |                           |                  | +                |                 |         |                     |                      |
|                                                                                                    |                           |                  |                  |                 |         |                     |                      |
|                                                                                                    |                           | 附州牛              |                  |                 |         |                     |                      |
|                                                                                                    |                           | 的神               | 上传附件             |                 |         |                     |                      |
|                                                                                                    |                           |                  | 调按照"时件模板样例"格式提   | 交上傳报名资料,报名资料应包  | 含:      |                     |                      |
|                                                                                                    |                           |                  | 1、《熱气经营企业从业人员继续  | 政府线上培训回供表》:文件的  | 的方式单位名称 |                     |                      |
|                                                                                                    |                           |                  | 2、学员原证书文件:文件命名为  | 行式学员康证书编号       |         |                     |                      |
|                                                                                                    |                           |                  | 时件请上传zip格式压储包,文件 | 非命名方式为:单位名称+提交日 | 期       |                     |                      |
|                                                                                                    |                           |                  | N戰增训回执表模板        |                 |         |                     |                      |
|                                                                                                    |                           |                  |                  |                 | -       |                     |                      |
|                                                                                                    |                           |                  |                  |                 | 确定      |                     |                      |
|                                                                                                    |                           |                  |                  |                 |         |                     |                      |

3.查看报名

继续教育负责人提交报名任务后,可在报名首页查看历史报名任 务列表及查看详情。

| 0                                                                                                    | Wi 报名 X +                                   | ł                                          |                         |           |       |             |                                         | )         | 1 1      | -        | Ø X                    |
|----------------------------------------------------------------------------------------------------|---------------------------------------------|--------------------------------------------|-------------------------|-----------|-------|-------------|-----------------------------------------|-----------|----------|----------|------------------------|
| <b>(</b> )                                                                                                    | C D V https://enroll.xir                    | nranapp.com/dashboard/                     |                         |           |       |             |                                         | ☆         |          |          | 5 E                    |
| 报名                                                                                                    |                                             |                                            |                         |           |       |             |                                         |           |          | 18772    | 2501613 \              |
| 历史报                                                                                                    | 名                                           |                                            |                         |           |       |             |                                         |           |          | + ŝ      | 確認                     |
|                                                                                                    | 企业                                          | 联系人                                        | 联系电话                    | 导入学员数     | 生成学员数 | 状态          | 提交时间                                    | 操作        |          |          |                        |
|                                                                                                    | 扬州iu <b>王</b> a, <b>王子</b> 報公<br>司          | .11                                        | 187 '513                | 11        | 0     | 导入成功        | 2024-04-15 17:17:46                     | 查看 更新像费信息 | 作废       |          |                        |
|                                                                                                    | 苏州 💶 💶 🛙 🧐                                  | <b>а</b> ши                                | 18                      | 2         | 0     | 导入成功        | 2024-04-14 19:40:23                     | 查看更新數數信息  | 作废       |          |                        |
|                                                                                                    | 苏州 🛚 📟 📲 🏎                                  |                                            | 18. 2018                | 2         | 0     | 导入成功        | 2024-04-14 19:3953                      | 查看 更新數數信息 | 作废       |          |                        |
|                                                                                                    | 南京是見、明 松司                                   | a.                                         | 18., 200, 13            | ÷.        | -     | 导入失败        | 2024-04-14 19:28:55                     | 查看 更新激费信息 | 作废       |          |                        |
|                                                                                                    |                                             |                                            | i 13                    | 2         | 0     | 导入成功        | 2024-04-14 18:21:58                     | 查看 更新激费信息 | 作废       |          |                        |
|                                                                                                    | 扬州, 🔳 📕 📕 县公司                               | <b>X</b> 1                                 | 18. 13                  | 2         | 0     | 导入成功        | 2024-04-14 18:20:30                     | 查看 更新數要信息 | 作废       |          |                        |
| (5)  (5)  (5)  (5)  (5)  (5)  (5)  (5)  (5)  (5)  (5)  (5)  (5)  (5)  (5)  (5)  (5)  (5)  (5)  (5)  (5)  (5)  (5)  (5)  (5)  (5)  (5)  (5)  (5)  (5)  (5)  (5)  (5)  (5)  (5)  (5)  (5)  (5)  (5)  (5)  (5)  (5)  (5)  (5)  (5)  (5)  (5)  (5)  (5)  (5)  (5)  (5)  (5)  (5)  (5)  (5)  (5)  (5)  (5)  (5)  (5)  (5)  (5)  (5)  (5)  (5)  (5)  (5)  (5)  (5)  (5)  (5)  (5)  (5)  (5)  (5)  (5)  (5)  (5)  (5)  (5)  (5)  (5)  (5)  (5)  (5)  (5)  (5)  (5)  (5)  (5)  (5)  (5)  (5)  (5)  (5)  (5)  (5)  (5)  (5)  (5)  (5)  (5)  (5)  (5)  (5)  (5)  (5)  (5)  (5)  (5)  (5)  (5)  (5)  (5)  (5)  (5)  (5)  (5)  (5)  (5)  (5)  (5)  (5)  (5)  (5)  (5)  (5)  (5)  (5)  (5)  (5)  (5)  (5)  (5)  (5)  (5)  (5)  (5)  (5)  (5)  (5)  (5)  (5)  (5)  (5)  (5)  (5)  (5)  (5)  (5)  (5)  (5)  (5)  (5)  (5)  (5)  (5)  (5)  (5)  (5)  (5)  (5)  (5)  (5)  (5)  (5)  (5)  (5)  (5)  ( | 遊 祥樹 × 4<br>C O で https://enrollain<br>評情 × | +<br>iranapp.com/list/0b38a6a797407        | 932fbccf5822fd=10000007 |           |       |             |                                         | 1<br>\$~~ | 11<br>11 | - (<br>% | ד ×<br>ש∃ ב<br>מונוז י |
| 已导入                                                                                                    | 学员                                          |                                            |                         |           |       |             |                                         |           |          |          |                        |
|                                                                                                    | ID                                          |                                            | 工种                      | 姓名        | 性別    | 手机号         | 身份证                                     | 培训批次      |          |          |                        |
|                                                                                                    | 10000010                                    | 72771774                                   | 企业主要负责人                 |           | 房     | 1895., 299  | 321 77533                               |           |          |          |                        |
|                                                                                                    | 10000011                                    | 物州市                                        | 安全生产管理人员                | JK-th.    | 男     | 13700200001 | 321 J. 107 UNIX 37571                   |           |          |          |                        |
|                                                                                                    | 10000012                                    | 动州代生 一 一 一 一 一 一 一 一 一 一 一 一 一 一 一 一 一 一 一 | 安全生产管理人员                |           | 男     | 1998.00.565 | 321 555                                 |           |          |          |                        |
|                                                                                                    | 10000013                                    |                                            | 安全生产管理人员                | 200       | 男     | 19982002803 | 321 • • 517                             |           |          |          |                        |
|                                                                                                    | 10000014                                    |                                            | 安全生产管理人员                | 1.1       | 男     | 15. 092     | 3210 <b>8. 1 Je</b> uwr i 7554          |           |          |          |                        |
|                                                                                                    | 10000015                                    |                                            | 安全生产管理人员                |           | 男     | 15.Mauri 33 | 321                                     |           |          |          |                        |
|                                                                                                    | 10000017                                    | 215年,186公司<br>扬州:14、18、18、18公司             | 漱气管网上                   |           | 另     | 1994        | 3210 3210 339                           |           |          |          |                        |
|                                                                                                    | 10000018                                    | も<br>扬州iu                                  | 燃气用户检修工                 | cont.     | 男     | 199 1667    | 321000000000000000000000000000000000000 |           |          |          |                        |
|                                                                                                    | 10000019                                    | 15<br>扬州 <b>日 日 日</b> 松                    | 燃气用户检修工                 | 00.0      | 男     | 199         | 321ua 514                               |           |          |          |                        |
|                                                                                                    | 10000020                                    | 扬州:                                        | 燃气用户检修工                 | <b>六論</b> | 男     | 15 🗰 🖬 580  | 32100100000558                          |           |          |          |                        |
|                                                                                                    |                                             |                                            |                         |           |       |             |                                         |           |          |          |                        |
|                                                                                                    |                                             |                                            |                         |           |       |             | 共11条 100条/页                             | < 1 >     | 前往       | 1 1      | 页                      |

4.更新缴费信息

单位完成缴费后可在对应的报名任务里更新缴费信息。 5.更新附件 继续教育负责人提交报名资料后,出现"导入失败"(一般是学员 报名信息比对不一致)或需要修改学员报名信息,可通过"更新附件" 功能重新提交修改后的报名附件。

6.常见问题解答

①报名信息提交后,提示"表格解析失败,数据异常"

请在提示页面点蓝色字"点击下载",查看错误说明文件,表格中 黄色代表信息错误行,红色为具体错误信息单元格,批注为具体错误 明细。请按照错误提醒修改学员报名信息后"更新附件",重新上传报 名附件。(报名信息提交后,系统会自动校对"培训回执表"中学员姓 名、身份证号码、受聘企业、证原书编号等信息,如填写信息与原证 书信息不一致将出现"导入失败")

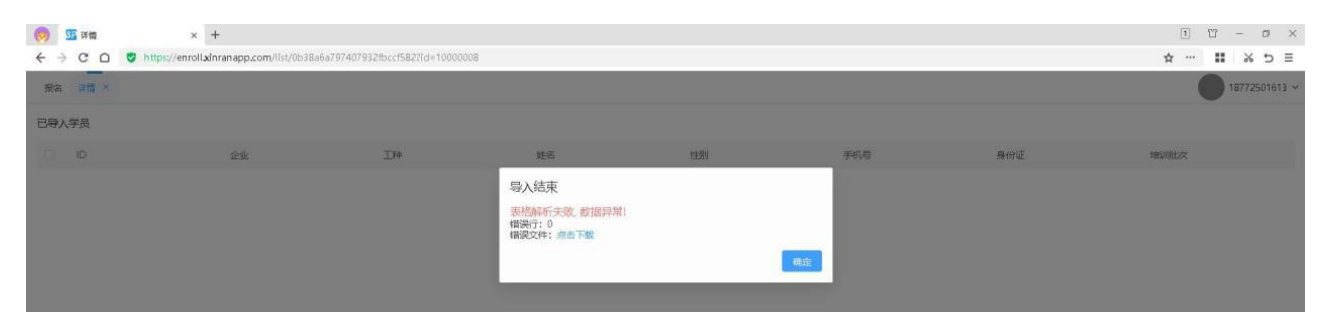

| <b>W</b> W | PS Off | ice 🚺 ec0b2a3f94b5b8dd13                     | 3288 <del>d</del> c45( • | + <b>v</b>     |                               |                        |            |                           |                |              |   |   |   |   |   |   | 00 | -    | ð X |
|------------|--------|----------------------------------------------|--------------------------|----------------|-------------------------------|------------------------|------------|---------------------------|----------------|--------------|---|---|---|---|---|---|----|------|-----|
| ΞŻ         | #      | 82689° -                                     | <u> </u> 播               | 、颜公、魏          | 阚栩                            | IA SH                  | 享 效率 方     | 格子 DIYI具箱                 | 财活工具箱 🔥        | WPS AI Q     |   |   |   |   |   |   |    | ②有例改 | ₫緯  |
|            | B      | 9 v Q fx B                                   | 汤州市建盛公)                  | 用事业发展有限公司      |                               |                        |            |                           |                |              |   |   |   |   |   |   |    |      | -   |
| 4          | A      | B                                            | С                        | D              | E                             | F                      | G          | н                         | 1              |              | J | K | L | М | N | 0 | Р  | Q    | R   |
| 1          |        |                                              |                          | 燃气经营企业         | 从业人员继续                        | 教育线上培                  | 训回执表       |                           |                |              |   |   |   |   |   |   |    |      | 0   |
| 2          | 号      | 受聘企业                                         | 姓名                       | 身份证号           | 手机号                           | 企业所在省                  | 企业所在地级市    | 岗位名称<br>(工种)              | 原证书编           | 号            |   |   |   |   |   |   |    |      | Ę   |
| 3          | 1      | 杨州市之之道,7章之发展有限公司                             |                          | 3210           | 189 🛋 99                      | 江苏省                    | 扬州市        | 企业主要负责人                   | 苏1322 70       | 00240P       |   |   |   |   |   |   |    |      | _   |
| 4          | 2      | 杨州产 📲 📲 业发展有限公司                              | 水土                       | 3210 3207571   | 131 <u>2</u> 8 97             | 江苏省                    | 扬州市        | 安全生产管理人员                  | 苏2322 1        | 10831P       |   |   |   |   |   |   |    |      | EV  |
| 5          | 3      | 扬州市 📱 📑 业发展有限公司                              | lē                       | 321 10037555   | 195 51 65                     | 江苏省                    | 扬州市        | 安全生产管理人员                  | 苏232 1         | 10771G       |   |   |   |   |   |   |    |      | 0.0 |
| 6          | 4      | 杨州市 🛛 🖷 业发展有限公司                              | â Î                      | 3210 7517      | <u>195 5( 99</u>              | 江苏省                    | 扬州市        | 安全生产管理人员                  | 苏23: 70        | )0832P       |   |   |   |   |   |   |    |      | 40  |
| 7          | 5      | 扬州市 ■■事业发展有限公司                               | _ <b>∃</b> i^-           | 3210 7177554   | <u>195 5( 92</u>              | 江苏省                    | 扬帅市        | 安全生产管理人员                  | 苏2321          | 10830P       | - |   |   |   |   |   |    |      | м   |
| 8          | 6      | 杨州市 🛛 🖿 业发展有限公司                              | 2 与证书信                   | 急不匹配 8 157530  | 199 5( 83                     | 江苏省                    | 扬州币        | 安全生产管理人员                  | 苏232           | 7736         |   |   |   |   |   |   |    |      | Lä  |
| 10         | 0      | 这刻你道。""是一个一天月秋公司。<br>这刻主意:"是一个一个一天月秋公司。      | H                        | 81190604197539 | 195 31 35                     | <u> 込</u> か 自<br>が せ 少 | 初州中<br>北湖主 | 次 、 百 将 上   勝 生 田 白 払 ぬ て | 1)352<br># aac | 4076         | - |   |   |   |   |   |    |      | 0   |
| 11         | 0 :    | 缩 <u>州市</u> 日本 <u>成有限公司</u><br>场份市街 日本 展右限公司 |                          | PI. 067539     | 198 <u>01 90</u><br>100 81 67 | <u>江</u> 亦有<br>江菜省     | 刻川山<br>场州市 | 松飞用广位修工<br>  横气田户拾修丁      |                | 4700<br>Táip |   |   |   |   |   |   |    |      | Ø   |
| 12         | 0      | 杨州市建"黄门市"。 展有限公司                             |                          | 81 177514      | 195 31 89                     | 江が貢                    | 场州市        | 版 (H) 世俗工<br>一般与田户检修工     | 5332 1         | 12469G       | 1 |   |   |   |   |   |    |      |     |
| 13         | 11     | 杨州市" ■ ■ 发展有限公司                              | 1 %                      | 32108          | 195 50 80                     | 江苏省                    | 扬州市        | 燃气用户检修工                   | 苏332           | 762P         |   |   |   |   |   |   |    |      | 000 |
| 14         |        |                                              |                          |                |                               |                        |            |                           |                |              |   |   |   |   |   |   |    |      |     |
| 15         |        |                                              |                          |                |                               |                        |            |                           |                |              |   |   |   |   |   |   |    |      |     |
| 16         |        |                                              |                          |                |                               |                        |            |                           |                |              |   |   |   |   |   |   |    |      |     |
| 17         |        |                                              |                          |                |                               |                        |            |                           |                |              |   |   |   |   |   |   |    |      |     |

②报名任务提交后,需增减报名学员,该如何操作?

通过"更新附件"功能,重新上传修改后的报名资料;或作废原 报名任务,重新发起"新建报名"任务(已安排并开通继续教育正式 培训与考试的学员,无法通过报名系统更新附件或作废报名任务)。